# CDA資格更新・CDA資格更新時期変更の申請方法

- 目次 -

| Step 1                                                                                                    | 資格更新トップ画面の表示                                                                                                    |                                       | 2                                               |
|----------------------------------------------------------------------------------------------------|----------------------------------------------------------------------------------------------------|---------------------------------------|-------------------------------------------------|
| Step 2                                                                                                    | 資格更新・更新時期変更/登録情報の確認                                                                                                    |                                       | 4                                               |
| Step 3                                                                                                    | 資格更新・更新時期変更/登録情報の変更                                                                                                    |                                       |                                                 |
| Step 3 – 1<br>Step 3 – 2<br>Step 3 – 3                                                                                                    | 資格更新・更新時期変更/登録情報の変更<br>資格更新・更新時期変更/登録情報の変更内容確認<br>資格更新・更新時期変更/登録情報の変更完了                                                                                                    | ·····                                 | 5<br>6<br>6                                     |
| Step 4                                                                                                    | 資格更新/申請方法                                                                                                    |                                       |                                                 |
| Step 4 $-$ 1<br>Step 4 $-$ 2<br>Step 4 $-$ 3<br>Step 4 $-$ 4 :a1<br>Step 4 $-$ 4 :a2<br>Step 4 $-$ 4 :b1<br>Step 4 $-$ 4 :b2<br>Step 4 $-$ 4 :c1<br>Step 4 $-$ 4 :c2 | 資格更新/お支払い金額の確認<br>資格更新/申請内容の入力<br>資格更新/申請内容の確認<br>資格更新/お支払い:クレジットカード決済<br>資格更新/お支払い:コンビニ決済<br>資格更新/お支払い:コンビニ決済 – 申請完了<br>資格更新/お支払い:コンビニ決済 – 申請完了<br>資格更新/お支払い:ロ座振込<br>資格更新/お支払い:ロ座振込 | · · · · · · · · · · · · · · · · · · · | 7<br>8<br>9<br>10<br>11<br>12<br>13<br>14<br>15 |

### Step 5 更新時期変更/申請方法

| お支払い金額の確認 16      |
|-------------------|
| 17                |
| ットカード決済           |
| ットカード決済 – 申請完了 19 |
| ニ決済               |
| ニ決済 – 申請完了 21     |
| 辰込 22             |
| 辰込 – 申請完了 23      |
|                   |

# Step 6 申請完了後の状況確認

| Step 6 – 1 | 申請完了後の状況確認 | (資格更新トップ画面)               | 24 |
|------------|------------|---------------------------|----|
| Step 6 – 2 | 申請完了後の詳細確認 | (クレジットカード・口座振込:領収書ダウンロード) | 25 |
|            |            |                           |    |

# Step 7 資格更新・更新時期変更/再提出 26

| Step 1 資格更新    | トップ画面の表示     |                        |
|----------------|--------------|------------------------|
|                |              |                        |
|                | マイバ          | ページ                    |
|                | ホーム >        | マイページ                  |
|                |              |                        |
|                |              |                        |
| CDA123456      | 現在のポイント:102ポ | 425                    |
| キャリア たろう       | 上記に表示されているポ  | イントは、認定済みです。           |
|                | 所属支部:        |                        |
|                | 次回更新:2023年4月 |                        |
|                | 年会費:4月支払・口座  | 振替・完納                  |
|                |              |                        |
| 登録情報変更         | Ē            | メールグループ                |
| 基本情報、職務経歴書、履歴書 | の登録や編集       | 支部会・地区会のメールグループへの登録・修正 |
|                |              |                        |
| パスワード変         | 更            | ポイント申告・ポイント確認          |
| マイページヘログインする際の | パスワード変更      | 更新ポイント申告や認定済みポイントの確認   |
| CDA資格更新        | Я            | 0                      |
| CDA資格更新や資格更新時期 | 朋変更の申請       |                        |

# マイページトップの「CDA資格更新」ボタンをクリックして 資格更新トップ画面を表示してください。

|                                                                | 資格更新                                         |      |       |
|----------------------------------------------------------------|----------------------------------------------|------|-------|
| 0                                                              | ホーム > マイページ > 資格更新                           |      |       |
| <ul> <li>         ・         ・         ・</li></ul>              | 資格更新・更新時期変更の申請方法(PDF                         | )    |       |
| > 資格更新の申請について                                                  | 説明を見る ●                                      |      |       |
| > 更新時期変更の申請について                                                | 説明を見る ●                                      |      |       |
| 年会費                                                            | 4月支払・口座振替・完納                                 | 6    |       |
| 次回更新                                                           | 2023年4月                                      | 4    |       |
| 資格更新に必要なポイント                                                   | 100 ポイント                                     | Ă    |       |
| 現在のポイント(認定済)                                                   | <b>102</b> ポイント                              | Ğ    |       |
| 資格更新の申請                                                        | 下記ボタンから申請を行ってください。                           | 新する  | Ø     |
| 更新時期変更の申請                                                      | 下記ボタンから申請を行ってください。  更新時期                     | 変更する | 8     |
| ▶ 申請履歴                                                         |                                              |      |       |
| 協会での審査後、訂正のあった方のみご<br>「再提出」となった場合、「再提出」ボ<br>「詳細へ」ボタンを押すと、領収書をら | 連絡いたします。<br>タンを押して、再申請をお願いします。<br>ウンロードできます。 |      |       |
| 申請日 申請內容                                                       |                                              | 状況   | 詳細    |
| 2023/01/10 15:28:02   資格更新/[                                   | <b>卫座振</b> 込                                 | 入金待ち | 詳細へ ピ |

②申請履歴の状況を確認したい場合は、「申請履歴を確認する」ボタンをクリックしてください。 ③年会費の状況が表示されます。

④資格更新日が表示されます。

⑤資格更新に必要なポイント数が表示されます。

⑥現在の認定済みポイント数が表示されます。

⑦資格更新の申請をする場合、「資格更新する」ボタンをクリックしてください。(Step 2 ^)

⑧更新時期変更の申請をする場合、「更新時期変更する」ボタンをクリックしてください。(Step 5 へ) ⑨申請履歴が表示されます。

「詳細へ」ボタンをクリックすると、申請内容の詳細確認や、領収書ダウンロードができます。 ※コンビニ決済の場合、領収書ダウンロードはできません。コンビニにて領収書をお受け取りください。 ⑩マイページトップへ戻るには、上部の「マイページ」リンクをクリックしてください。

| Step 2                      | 資格更新・更新時期変更/登録情報の確認               |
|-----------------------------|-----------------------------------|
|                             | 資格更新[登録情報確認]                      |
|                             | ホーム > マイページ > 資格更新 > 資格更新[登録情報確認] |
|                             | <b>()</b>                         |
| > 自宅情報                      |                                   |
| お名前                         | <b>キ</b> ャリア たろう                  |
| フリガナ                        | +vJ7 900                          |
| 住所                          | 〒140-0012<br>東京都aaaaaa            |
| 電話                          | 03-2222-1111                      |
| 電話(携帯)                      | 090-2222-1111                     |
| メールアドレス                     | kudou@d-in.jp                     |
| 封闭方元'(同半収     勤務先名     所属部署 |                                   |
| 勤務先住所                       |                                   |
| 勤務先電話                       |                                   |
| 勤務先メールアドレス                  |                                   |
| 上記は、現在、ご登録                  | 录されている情報です。                       |

- ①自宅情報および勤務先情報の登録内容を確認してください。
- ②登録内容を変更する場合には、「登録情報変更へ」ボタンをクリックしてください。 クリックすると登録情報変更[入力]画面が表示されますので、登録情報を変更してください。 (Step 3 – 1へ)
- ③登録情報の変更が無い場合は、「資格更新変更の申請へ」ボタンをクリックしてください。 クリックすると資格更新[お支払い金額確認]画面が表示されます。 (Step 4 – 1 へ)

④資格更新トップへ戻るには、上部の「資格更新」リンクをクリックしてください。

| Step3-1 資格更新・          | 更新時期変更/登録情報の変更                                      |
|------------------------|-----------------------------------------------------|
|                        |                                                     |
|                        | 4                                                   |
| 職務経歴書の変更<br>職務経歴の登録や編集 | 履歴書の変更     写真の変更       履歴書の登録や編集     プロフィール写真の登録や編集 |
| 登録情報変更<br>▶ 自宅情報       | 편[入力] → 登録情報変更[確認] → 登録情報変更[完了]                     |
| お名前<br>※必須             | キャリア たろう                                            |
| フリガナ<br>※必須            | (דיט <i>ד ק</i> טס (                                |
|                        |                                                     |
|                        |                                                     |

- ①登録内容を確認し、適宜変更してください。
- ②登録情報を変更する場合は、「個人情報の取扱いに同意して進む」ボタンをクリックしてください。 (Step 3 – 2 へ)
- ③資格更新・更新時期変更[登録情報確認]画面へ戻る場合は、 「前のページに戻る」ボタンをクリックしてください。 (Step 2 へ)

④マイページトップへ戻るには、上部の「マイページ」リンクをクリックしてください。

| Step 3 – 2 資格更新・更新時期変更/登録情報の変更内容確認                        |                                  |  |
|-----------------------------------------------------------|----------------------------------|--|
| 登録情報変更[確認]                                                |                                  |  |
|                                                           | ホーム > マイページ > 登録情報変更[確認]         |  |
|                                                           | V                                |  |
| 登録情報変更                                                    | 更[入力] H 登録情報変更[確認] H 登録情報変更[完了]  |  |
| 登録情報の確認画面です。下記の内容で登録します。                                  |                                  |  |
| 確認しましたら、ペ <mark>ージ下の</mark> 「変更する」<br>修正する場合は、前のページへ戻り、再度 | ボタンをクリックしてください。<br>夏入力しなおしてください。 |  |
| > 自宅情報                                                    |                                  |  |
|                                                           |                                  |  |
| お名前                                                       | キャリア たろう                         |  |
| フリガナ                                                      | דיטד אסי                         |  |
| 2                                                         | 前のページに戻る 変更する 3                  |  |

①変更内容を確認してください。

②登録情報を変更する場合には、「変更する」ボタンをクリックしてください。(Step 3 - 3 ^)
 ③変更内容を修正する場合は、「前のページに戻る」ボタンをクリックしてください。(Step 3 - 1 ^)
 ④マイページトップへ戻るには、上部の「マイページ」リンクをクリックしてください。

| Step 3 – 3 資格更新・更新時期変更/登録情報の変更完了                                         |
|--------------------------------------------------------------------------|
| 登録情報変更[完了]                                                               |
| ホーム > マイページ > 5 録情報変更[完了]                                                |
| 6                                                                        |
| 登録情報変更[入力] → 登録情報変更[確認] → 登録情報変更[完了]                                     |
| 登録情報の変更依頼を承りました。                                                         |
| 資格更新の申請へ                                                                 |
| 会員マイページへ 2                                                               |
| ①申請画面へ戻る場合、「資格更新の申請へ」ボタンをクリックしてください。<br>資格更新[登録情報確認]画面が表示されるので、変更内容を確認後、 |
| 申請画面へ進んでください。 (Step 2 へ)<br>のマイページトップへ戻るにけ 「マイページへ」ボタンをクリックしてください        |

③②以外に上部の「マイページ」リンクをクリックし、マイページトップへ戻ることができます。

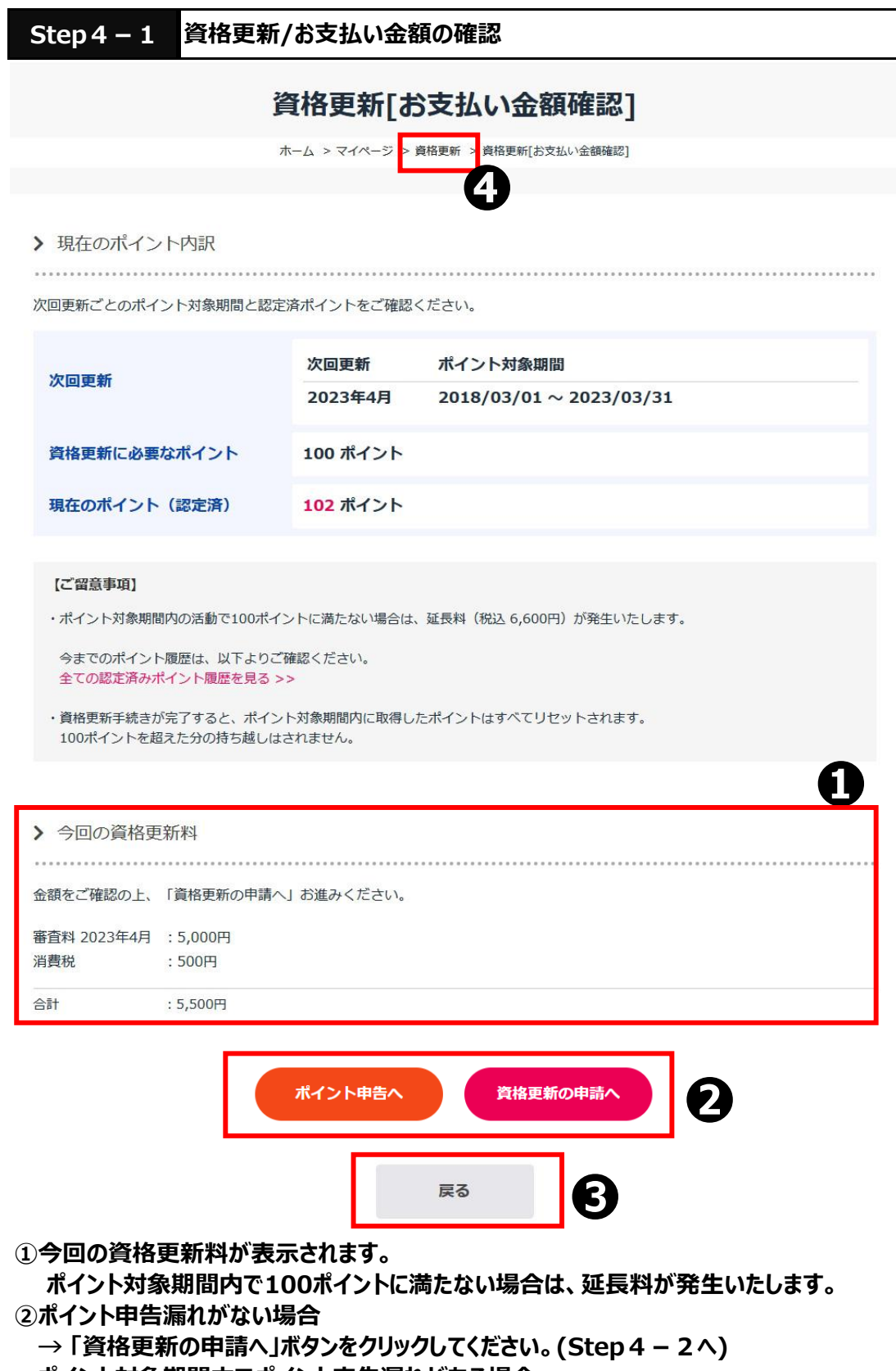

- ポイント対象期間内でポイント申告漏れがある場合
- →「ポイント申告へ」ボタンをクリックして、ポイント申告し、ポイント認定後に改めて、 Step1から資格更新の申請をしてください。
- ※ポイント対象期間内で100ポイント認定済みの場合、「ポイント申告へ」ボタンは表示されません。

③前画面へ戻る場合は、「戻る」ボタンをクリックしてください。(Step 2 へ)

④資格更新トップへ戻るには、上部の「資格更新」リンクをクリックしてください。

|                                                                                                    | Step 4 – 2 資                                                                                                    | 賢格更新/申請内容の入力                                               |   |
|----------------------------------------------------------------------------------------------------|----------------------------------------------------------------------------------------------------|------------------------------------------------------------|---|
|                                                                                                    |                                                                                                    | 資格更新[入力]                                                   |   |
|                                                                                                    |                                                                                                    | ホーム > マイページ > 資格更新 - 資格更新[入力]                              |   |
|                                                                                                    |                                                                                                    | 9                                                          |   |
|                                                                                                    | > 資格更新 申請フォ                                                                                                    |                                                            |   |
|                                                                                                    | 以下の項目を入力し、「確認                                                                                                    | 認画面へ」を押してください。                                             |   |
|                                                                                                    | 旧姓併記を希望する場合「有」<br>を選択してください。 <mark>[必須]</mark>                                                                                                    |                                                            |   |
|                                                                                                    | 旧姓 [必須]                                                                                                    |                                                            |   |
|                                                                                                    | 証明写真 [必須]                                                                                                    | 証明写真 (jpg, jpeg, png) をアップロードしてください。<br>ファイルを選択 sample.jpg | 6 |
|                                                                                                    | お支払い金額                                                                                                    | 審査料 2023年4月 : 5,000円       消費稅 : 500円       合計 : 5,500円    | • |
|                                                                                                    | お支払い方法 [必須]                                                                                                    | ○ クレジットカード決済 ○ コンビニ決済 ○ 口座振込                               |   |
|                                                                                                    | 4                                                                                                    | 確認画面へ 8                                                    |   |
| the second second | <ul> <li>I DE DI</li> <li>I DE DI</li></ul> | • 6 / 2 000000<br>★+ 32 0                                  |   |
| 37                                                                                                    | ang tan index many state                                                                                                    |                                                            |   |

①旧姓併記を希望する方は、「有」、旧姓併記が不要の方は、「無」を選択してください。
 ②旧姓併記「有」を選択すると、「旧姓」入力欄が表示されますので、旧姓を入力してください。

③証明写真のアップロードを行う場合は、「ファイルの選択」ボタンをクリックしてください。 ④ファイル選択ダイアログでファイルを選択後、「開く」ボタンをクリックしてください。 アップロードをキャンセルしたい場合は、「キャンセル」ボタンをクリックしてください。

⑥お支払い金額を確認してください。

⑦お支払い方法を選択してください。

- クレジットカード決済・コンビニ決済の場合 → Step 4 3 へ
- 口座振込の場合 → Step 4 4 :c1 へ

⑧入力内容が正しいことを確認後、「確認画面へ」ボタンをクリックしてください。

⑨資格更新トップへ戻るには、上部の「資格更新」リンクをクリックしてください。

⑤選択されたファイル名が正しいことを確認してください。

| Step 4 - 3 資                      | 格更新/申請内容の確認                    |  |  |  |
|-----------------------------------|--------------------------------|--|--|--|
|                                   | 資格更新[確認]                       |  |  |  |
|                                   | ホーム > マイページ > 資格更新 > 資格更新[確認]  |  |  |  |
|                                   | 4                              |  |  |  |
| > 資格更新 申請の確認                      | ▶ 資格更新 申請の確認                   |  |  |  |
| 以下の内容で申請します。。                     | よろしければ、「決済画面へ」を押してください。        |  |  |  |
| 旧姓併記を希望する場合「有」<br>を選択してください。 [必須] | i                              |  |  |  |
| 旧姓 [必須]                           | ೧೭೯೩                           |  |  |  |
| 証明写真 [必須]                         | sample                         |  |  |  |
| お支払い金額                            | 審查科 2023年4月:5,000円<br>消費税:500円 |  |  |  |
|                                   | 合計 : 5,500円                    |  |  |  |
| お支払い方法 [必須]                       | クレジットカード決済                     |  |  |  |
| 2                                 | 修正する<br>決済画面へ<br>3             |  |  |  |

- ①入力内容を確認してください。
- ②入力内容を修正する場合は、「修正する」ボタンをクリックしてください。
   (Step 4 2 へ)
- ③入力内容にお間違いがなければ、「決済画面へ」を押下します。
  - クレジットカード決済の場合 → Step 4 4:a1 へ
  - コンビニ決済の場合 → Step 4 4:b1 へ
  - 口座振込の場合 → Step 4 4:c1 へ

④資格更新トップへ戻るには、上部の「資格更新」リンクをクリックしてください。

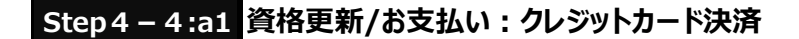

#### お支払い方法確認画面

| a:         | <b>仏方法の選択 &gt;</b> 必要事項を記入 > お支払手続き完了 |
|------------|---------------------------------------|
| お支払する方法をお選 | びになり、お進みください。                         |
| ご利用内容      | _                                     |
| お支払合計      | 5,500円                                |
| お支払方法をお    | 選びください。                               |
| ◎クレジットカード  |                                       |
|            | <u>#</u> t                            |
|            |                                       |
|            | <sup>₹3</sup>                         |

①お支払合計の金額と、お支払方法が「クレジットカード」であることを確認します。
 ②お間違いがなければ、「進む」ボタンをクリックしてください。

クレジットカード情報入力画面が表示されます。 ③お支払方法を変更する場合は、「戻る」ボタンをクリックしてください。

クレジットカード情報入力画面

| đ                            | お支払方法の選択 > | 必要事項を記入 > | お支払手続き完了 |
|------------------------------|------------|-----------|----------|
|                              |            |           |          |
| ご利用内容                        |            |           |          |
| お支払合計                        |            | 5,500円    |          |
| クレジットカ-                      | - ド決済の必    | 要事項をご言    | 記入ください。  |
| お支払い方法                       |            | 一括お支払い    | いのみです。   |
| カード番号 [必須]<br>ハイフンー 無しで、数字のみ | ご記入ください。   |           |          |
| カード有効期限                      | 濆]         | 01        | ▼月23▼年   |
| セキュリティコード                    | [必須]       |           | <b>D</b> |
|                              |            | 決済する      | 4        |
|                              |            | 戻る        | 6        |

①クレジットカード番号を入力してください。

②クレジットカード有効期限を入力してください。

③セキュリティコードを入力してください。

- ④入力内容にお間違いがなければ、「決済する」ボタンをクリックしてください。
   (Step 4 4:a2へ)
- ③お支払方法を変更する場合は、「戻る」ボタンをクリックしてください。

| Step 4 – 4:a2 資格更新/お支払い : クレジットカード決済 – 申請完了                              |
|--------------------------------------------------------------------------|
|                                                                          |
| 資格更新[完了]                                                                 |
| ホーム > マイページ > 資格更新 > 資格更新[完了]                                            |
| 2                                                                        |
| > 資格更新 申請の完了                                                             |
|                                                                          |
| 資格更新の申請が完了しました。協会での審賞後、新しい有効期限が入った会員証をお送りいたします。<br>お届けまでに3週間ほどお待ちくださいませ。 |
| また同時に、新たな5年間に向けてポイントを0にリセットいたします。<br>会員証送付とポイントリセットをもって資格更新完了となります。      |
| 資格更新申請の状態は、資格更新トップ画面からご確認いただけます。                                         |
|                                                                          |
| 資格更新トップへ戻る                                                               |

※クレジットカード決済後の領収書は、資格更新[詳細]画面からダウンロードできます。 (Step 6 へ)

①資格更新トップへ戻るには、「資格更新トップへ戻る」ボタンをクリックしてください。

Step 4 – 4:b1 資格更新/お支払い:コンビニ決済

#### お支払い方法確認画面

| 53         | <b>5払方法の選択 &gt;</b> 必要事項を記入 > お支 | 払手続き完了 |
|------------|----------------------------------|--------|
| お支払する方法をお達 | <b>びになり、お進みください。</b>             | •      |
| ご利用内容      |                                  |        |
| お支払合計      | 5,500円                           |        |
| お支払方法をお    | 選びください。                          |        |
| ⊙コンビニ      |                                  |        |
|            | 進む                               | 0      |
|            | 戻る                               | Ø      |

①お支払合計の金額と、お支払方法が「コンビニ」であることを確認します。
 ②お間違いがなければ「進む」ボタンをクリックしてください。コンビニ決済入力画面が表示されます。
 ③お支払方法を変更する場合は、「戻る」ボタンをクリックしてください。

#### コンビニ決済入力画面

| お支払         | (方法の選択 > 必要 | 事項を記入 > お支払 | 方法のご案内  |
|-------------|-------------|-------------|---------|
|             |             |             |         |
| ご利用内容       |             |             |         |
| お支払合計       | 5,5         | 00円         |         |
| コンビニエンスス    | ストア決済の      | 必要事項をご      | 記入ください。 |
| ご利用するコンビニの過 | 選択 [必須]     | セブンイレブン     |         |
| 氏名 [必須]     |             | 全角でご記入      |         |
| フリガナ [必須]   |             | 全角でご記入      |         |
| 電話番号 [必須]   |             |             |         |
| ご連絡先メールアドレス | ス [必須]      |             |         |
|             | 3           | 決済する        | 6       |
|             |             | 戻る          | Ð       |

①ご利用するコンビニを下記から選択してください。

セブンイレブン/ファミリーマート/ローソン/ミニストップ/セイコーマート

- ②氏名を入力してください。
- ③フリガナを入力してください。
- ④電話番号を入力してください。
- ⑤ご連絡先メールアドレスを入力してください。

このメールアドレスに「コンビニ決済案内」メールを送信します。お間違いないようご注意ください。 ⑥入力内容にお間違いがなければ、「決済する」ボタンをクリックしてください。

- (Step 4 4 :b2^)
- ⑦お支払方法を変更する場合は、「戻る」ボタンをクリックしてください。

| Step 4 – 4:b2 資格更新/お支払い:コンビニ決済 – 申請完了                                                                            |
|----------------------------------------------------------------------------------------------------|
|                                                                                                    |
| 資格更新[完了]                                                                                                    |
| ホーム > マイページ > 資格更新   資格更新   資格更新   [完了]                                                                          |
| 2                                                                                                    |
| > 資格更新 申請の完了                                                                                                    |
| コンビニ決済の方へ                                                                                                    |
| コンビニ決済の領収書について                                                                                                   |
| コンビニにて領収書(※)をお渡ししています。必ずお受け取りください。                                                                               |
| ※コンビニによって名称が異なります。<br>セブンイレブン:インターネットショッピング払込領収書<br>ローソン・ファミリーマート/ミニストップ:取扱明細書兼領収書(お客様控え)<br>セイコーマート:オンライン決済 領収書 |
| 資格更新の申請が完了しました。協会での審査後、新しい有効期限が入った会員証をお送りいたします。<br>お届けまでに3週間ほどお待ちくださいませ。                                         |
| また同時に、新たな5年間に向けてポイントを0にリセットいたします。<br>会員証送付とポイントリセットをもって資格更新完了となります。                                              |
| 資格更新申請の状態は、資格更新トップ画面からご確認いただけます。                                                                                 |
| 資格更新トップへ戻る                                                                                                    |

- ※コンビニ決済入力画面で入力したメールアドレスに、「コンビニ決済案内」メールを送信します。 メールが届かない場合、資格更新[詳細]画面からも、ご確認いただけます。 (Step 6 へ)
- ※メールに記載された期日内に、ご指定のコンビニでお支払いをお願いします。 期限切れとなった場合、コンビニでのお支払いはできません。 STEP1から再度、資格更新の申請をしてください。

※コンビニ決済後の領収書は、コンビニにてお渡ししています。必ずお受け取りください。 資格更新[詳細]画面からはダウンロードできませんので、ご注意ください。

①資格更新トップへ戻るには、「資格更新トップへ戻る」ボタンをクリックしてください。

| Step 4 - 4:c1 <mark>資格</mark>    | ·<br> 更新/お支払い:口座振込                                                  |
|----------------------------------|---------------------------------------------------------------------|
|                                  | 資格更新[入力]                                                            |
|                                  | ホーム > マイページ > 資格更新 > 資格更新[入力]                                       |
|                                  |                                                                     |
| ▶ 資格更新 申請フォ・                     | ーム<br>2画面へ」を押してください。                                                |
| 旧姓併記を希望する場合「有」<br>を選択してください。[必須] | ○無 ○有                                                               |
| 証明写真 [必須]                        | 証明写真 (jpg, jpeg, png) をアップロードしてください。<br>ファイルを選択 選択されていません           |
| お支払い金額                           | 審査科 2023年4月     : 5,000円       消費税     : 500円       合計     : 5,500円 |
| お支払い方法 [必須]                      | ○クレジットカード決済 ○コンビニ決済 ◎ 口座振込                                          |
| 入金予定日 [必須]                       |                                                                     |
| 培动文美 ( [X语]                      |                                                                     |

①Step 4 – 2 資格更新/申請内容の入力画面で、お支払い方法「口座振込」を選択すると、 「入金予定日」「振込名義人」入力欄が表示されます。

確認画面へ

4

ß

- ②入金予定日を入力してください。
- ③振込名義人を入力してください。

④入力内容にお間違いがなければ、「確認画面へ」ボタンをクリックしてください。

|                                  | 資格更新[確認]                       |
|----------------------------------|--------------------------------|
|                                  | ホーム > マイページ > 資格更新 > 資格更新[確認]  |
|                                  | n                              |
| > 資格更新 申請の確                      | 37<br>20                       |
| 以下の内容で申請します。。                    | よろしければ、「資格更新を申請する」を押してください。    |
| 旧姓併記を希望する場合「有」<br>を選択してください。[必須] | fm                             |
| 証明写真 [必須]                        | sample                         |
| お支払い金額                           | 審査料 2023年4月:5,000円<br>消費税:500円 |
|                                  | 合計:5,500円                      |
| お支払い方法 [必須]                      | 口座振込                           |
| 入金予定日 [必須]                       | 2023-01-01                     |
| 振込名義人 [必須]                       | きゃりあ たろう                       |

①入力内容を確認してください。

②入力内容を修正する場合は、「修正する」ボタンをクリックしてください。

③入力内容にお間違いがなければ、「資格更新を申請する」ボタンをクリックしてください。 (Step 4 – 4:c2へ)

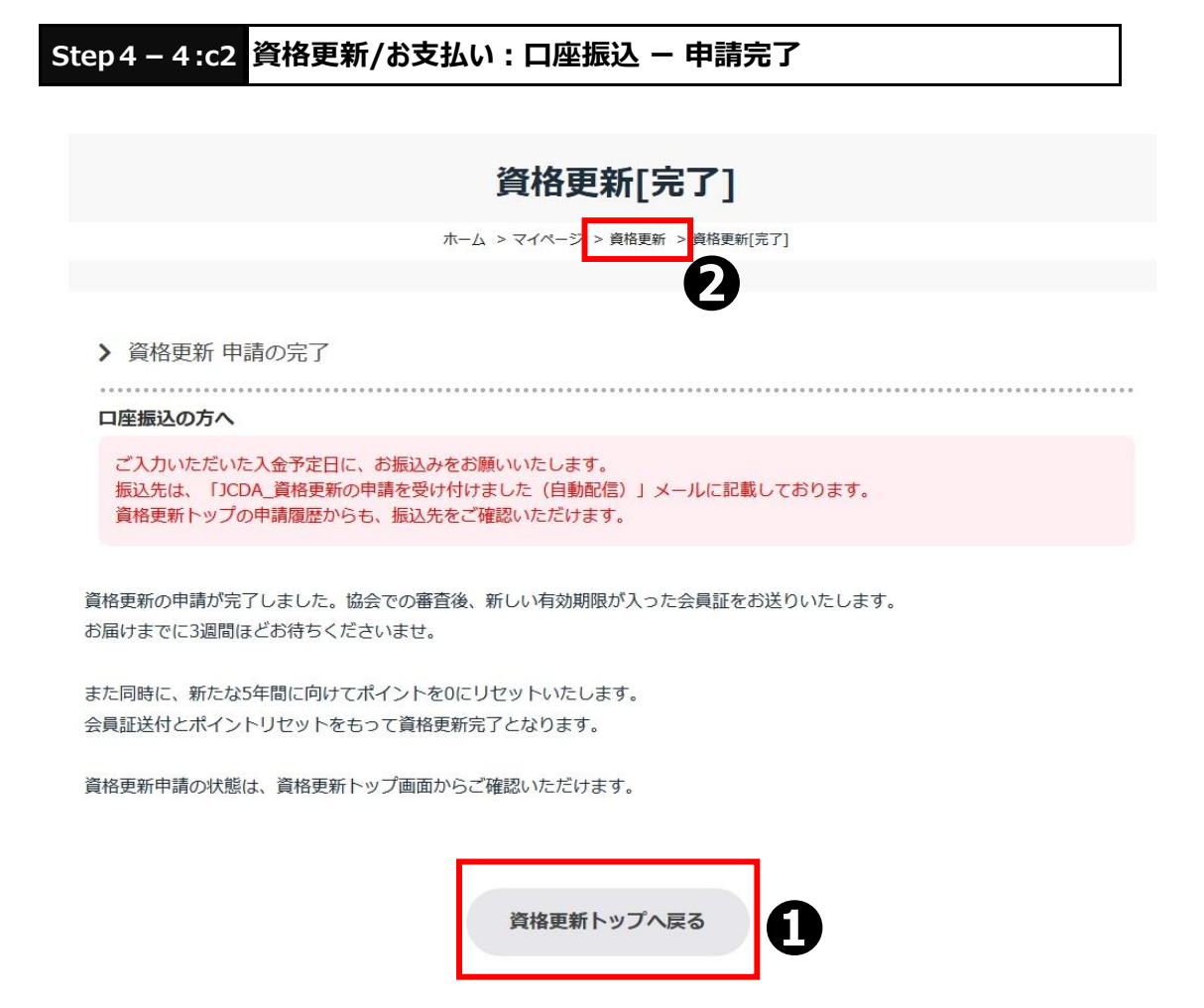

- ※口座振込先は、申請完了メール・資格更新[詳細]画面に記載しております。 入力した入金予定日・振込名義人で、お支払いをお願いします。 振込み手数料は、ご自身の負担でお願いいたします。
- ※口座振込後の領収書は、資格更新[詳細]画面からダウンロードできます。 (Step 6 へ)
- ①資格更新トップへ戻るには、「資格更新トップへ戻る」ボタンをクリックしてください。
- ②①以外に上部の「資格更新」リンクをクリックし、資格更新トップへ戻ることができます。

|             |                                   | 資格更新時期変更[入力]                                      |                    |
|-------------|-----------------------------------|---------------------------------------------------|--------------------|
|             |                                   | ホーム > マイページ > 資格更新 ・資格更新時期変更[入力]                  |                    |
|             |                                   | <b>D</b>                                          |                    |
|             | > 資格更新時期変更                        | 申請フォーム                                            |                    |
|             |                                   |                                                   |                    |
|             | 以下の項目を入力し、「確認                     | 2回面へ」を押してください。                                    |                    |
|             | 旧姓併記を希望する場合「有」<br>を選択してください。 [必須] | ○無 ◎有 1                                           |                    |
|             | 旧姓 [必須]                           |                                                   |                    |
|             |                                   | 証明写真(jpg, jpeg, png)をアップロードしてください。                |                    |
| _           | 証明写真 [必須]                         | ファイルを選択」選択されていません                                 | ファイルを選択 sample.jpg |
|             | キャリアコンサルタント                       | 数字8桁                                              |                    |
|             | 登録番号 [必須]<br>キャリアコンサルタント          |                                                   |                    |
|             | 有効期限満了年月日 [必須]                    |                                                   |                    |
|             | キャリアコンサルタント                       | キャリアコンサルダント登録証(jpg, jpeg, png, pdf)をアッフロートしてくたさい。 | 8                  |
|             | 登録証 [必須]                          | ファイルを選択」選択されていません                                 |                    |
|             |                                   | 変更科 : 1,000円<br>過費投 : 100円                        |                    |
|             | お支払い金額                            | 合計 : 1,100円                                       |                    |
|             | お支払い方法 [必須]                       | ○ クレジットカード決済 ○ コンビニ決済 ○ 口座振込                      | <b>M</b>           |
|             | <b>^</b>                          |                                                   | •                  |
|             | 4                                 |                                                   |                    |
| 1010        |                                   | x + α θ.                                          |                    |
| nah-rasha b |                                   |                                                   |                    |
|             |                                   |                                                   |                    |
|             |                                   |                                                   |                    |
|             |                                   |                                                   |                    |

①旧姓併記を希望する方は、「有」、旧姓併記が不要の方は、「無」を選択してください。
 ②旧姓併記「有」を選択すると、「旧姓」入力欄が表示されますので、旧姓を入力してください。
 ③証明写真のアップロードを行う場合は、「ファイルの選択」ボタンをクリックしてください。
 ④ファイル選択ダイアログでファイルを選択後、「開く」ボタンをクリックしてください。

アップロードをキャンセルしたい場合は、「キャンセル」ボタンをクリックしてください。 ⑤選択されたファイル名が正しいことを確認してください。 ⑥キャリアコンサルタント登録番号を入力してください。(数字8桁) ⑦キャリアコンサルタント有効期限満了年月日を入力してください。 ⑧キャリアコンサルタント登録証をアップロードしてください。アップロード方法は、③と同様です。 ⑨お支払い金額を確認してください。 ⑪お支払い方法を選択してください。

- クレジットカード決済・コンビニ決済の場合 → Step 5 2 へ
- 口座振込の場合 → Step 5 3 :c1 へ

①入力内容が正しいことを確認後、「確認画面へ」ボタンをクリックしてください。
 ②資格更新トップへ戻るには、上部の「資格更新」リンクをクリックしてください。

| Step 5 - 2 更                                   | 新時期変更/申請内容の確認                     |
|------------------------------------------------|-----------------------------------|
|                                                | 資格更新時期変更[確認]                      |
|                                                | ホーム > マイページ > 資格更新 > 資格更新時期変更[確認] |
|                                                | 4                                 |
|                                                |                                   |
| 史 新 时 期 炎 史 甲 前 (                              |                                   |
| 以下の内容で申請します。。                                  | よろしければ、「決済画面へ」を押してください。           |
| 旧姓併記を希望する場合「有」<br>を選択してください。 <mark>[必須]</mark> | 有                                 |
| 旧姓[必須]                                         | (C)まん                             |
| 証明写真 [ <b>必須</b> ]                             | sample                            |
| キャリアコンサルタント<br>登録番号 [必須]                       | 11112222                          |
| キャリアコンサルタント<br>有効期限満了年月日 [必須]                  | 2024年01月01日                       |
| キャリアコンサルタント<br>登録証 [必須]                        | sample                            |
| お支払い金額                                         | 変更料:1,000円<br>消費税:100円            |
| お支払い方法 [必須]                                    | 合計:1,100円<br>クレジットカード決済           |
| 0                                              | 修正する 決済画面へ 3                      |

- ①入力内容を確認してください。
- ②入力内容を修正する場合は、「修正する」ボタンをクリックしてください。
   (Step 5 1 へ)
- ③入力内容にお間違いがなければ、「決済画面へ」を押下します。

| - クレジットカード決済の場合 | → Step 5 – 3 :a1 ^                   |
|-----------------|--------------------------------------|
| - コンビニ決済の場合     | → Step 5 – 3 :b1 ^                   |
| - 口座振込の場合       | $\rightarrow$ Step 5 – 3 :c1 $\land$ |

④資格更新トップへ戻るには、上部の「資格更新」リンクをクリックしてください。

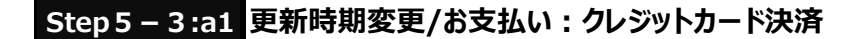

#### お支払い方法確認画面

| 2 <b>G</b> | <b>5払方法の選択 &gt;</b> 必要事項を記入 > お支払手続き完了 |
|------------|----------------------------------------|
| お支払する方法をお選 | 酸びになり、お進みください。                         |
| ご利用内容      |                                        |
| お支払合計      | 1,100円                                 |
| お支払方法をお    | 選びください。                                |
| ●クレジットカード  |                                        |
|            | 進む                                     |
|            |                                        |
|            | 戻る<br>C                                |

①お支払合計の金額と、お支払方法が「クレジットカード」であることを確認します。
 ②お間違いがなければ、「進む」ボタンをクリックしてください。

クレジットカード情報入力画面が表示されます。 ③お支払方法を変更する場合は、「戻る」ボタンをクリックしてください。

クレジットカード情報入力画面

| お支払合計                              | 1,100円          |
|------------------------------------|-----------------|
|                                    |                 |
| レジットカード決済                          | 斉の必要事項をご記入ください。 |
|                                    |                 |
| お支払い方法                             | 一括お支払いのみです。     |
| カード番号 [必須]<br>ハイフン・無して、数字のみご記入ください |                 |
| カード有効期限 <mark>[必須]</mark>          | 01~月22~年        |
| セキュリティコード [必須]                     |                 |
|                                    |                 |
|                                    | 決済する            |
|                                    |                 |
|                                    |                 |
|                                    | Ęã G            |

①クレジットカード番号を入力してください。

②クレジットカード有効期限を入力してください。

③セキュリティコードを入力してください。

- ④入力内容にお間違いがなければ、「決済する」ボタンをクリックしてください。
   (Step 5 3:a2へ)
- ③お支払方法を変更する場合は、「戻る」ボタンをクリックしてください。

| Step 5 – 3:a2 更新時期変更/お支払い:クレジットカード決済 – 申請完了                                  |
|------------------------------------------------------------------------------|
| 資格更新時期変更[完了]                                                                 |
| ホーム > マイページ > 資格更新 > 資格更新時期変更[完了]                                            |
| 2                                                                            |
| > 資格更新時期変更 申請の完了                                                             |
| 資格更新時期変更の申請が完了しました。協会での審査後、新しい有効期限が入った会員証をお送りいたします。<br>お届けまでに3週間ほどお待ちくださいませ。 |
| 資格更新申請の状態は、資格更新トップ画面からご確認いただけます。                                             |
| 資格更新トップへ戻る                                                                   |

- ※クレジットカード決済後の領収書は、資格更新[詳細]画面からダウンロードできます。 (Step 6 へ)
- ①資格更新トップへ戻るには、「資格更新トップへ戻る」ボタンをクリックしてください。

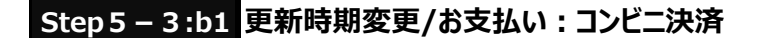

#### お支払い方法確認画面

| お支払力              | 5法の選択 > 必要事項を記入 > お支 | 払手続き完了 |
|-------------------|----------------------|--------|
| お支払する方法をお選び(      | こなり、お進みください。         | 0      |
| ご利用内容             |                      |        |
|                   |                      |        |
| お支払合計             | 1,100円               |        |
| お支払方法をお選<br><br>・ | びください。               |        |
|                   | 進む                   | 0      |
|                   | 戻る                   | Ø      |

①お支払合計の金額と、お支払方法が「コンビニ」であることを確認します。
 ②お間違いがなければ「進む」ボタンをクリックしてください。コンビニ決済入力画面が表示されます。
 ③お支払方法を変更する場合は、「戻る」ボタンをクリックしてください。

#### コンビニ決済入力画面

| お支払方法          | の選択 > 必要事項を記入 > | お支払方法のご案内    |
|----------------|-----------------|--------------|
|                |                 |              |
| ご利用内容          |                 |              |
|                |                 |              |
| お支払合計          | 1,100円          |              |
|                |                 |              |
| コンビニエンススト      | >ア決済の必要事項       | をご記入ください。    |
|                |                 |              |
| ご利用するコンビニの選択   | [必須] セブン        | イレブン 🗸       |
| 氏名 [必須]        |                 |              |
| フリガナ [必須]      |                 | hrziRly Kein |
| 電話番号 [必須]      |                 |              |
| ご連絡先メールアドレス [ル | 5須]             |              |
|                |                 | - 5          |
|                | 決済する            | 6            |
|                |                 |              |
|                | 戻る              |              |

①ご利用するコンビニを下記から選択してください。

セブンイレブン/ファミリーマート/ローソン/ミニストップ/セイコーマート

②氏名を入力してください。

③フリガナを入力してください。

④電話番号を入力してください。

⑤ご連絡先メールアドレスを入力してください。

このメールアドレスに「コンビニ決済案内」メールを送信します。お間違いないようご注意ください。 ⑥入力内容にお間違いがなければ、「決済する」ボタンをクリックしてください。

(Step 5 – 3 :b2^)

⑦お支払方法を変更する場合は、「戻る」ボタンをクリックしてください。

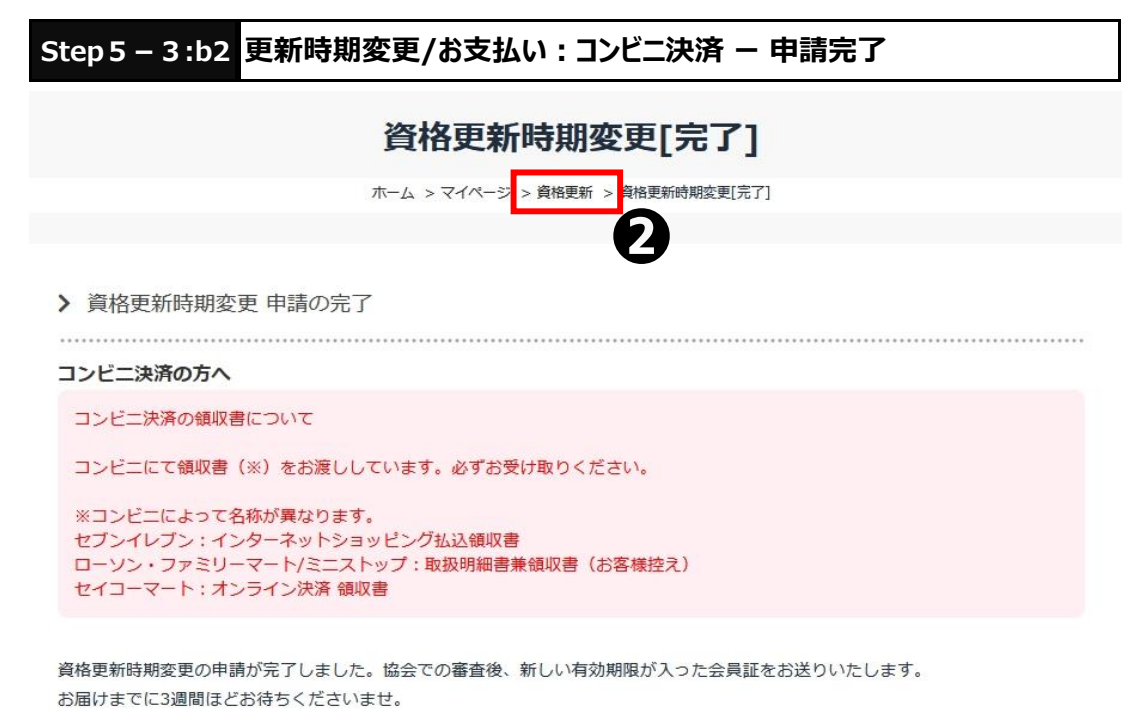

資格更新申請の状態は、資格更新トップ画面からご確認いただけます。

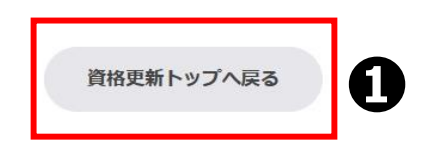

※コンビニ決済入力画面で入力したメールアドレスに、「コンビニ決済案内」メールを送信します。 メールが届かない場合、資格更新[詳細]画面からも、ご確認いただけます。 (Step 6 へ)

※メールに記載された期日内に、ご指定のコンビニでお支払いをお願いします。 期限切れとなった場合、コンビニでのお支払いはできません。 STEP1から再度、更新時期変更の申請をしてください。

※コンビニ決済後の領収書は、コンビニにてお渡ししています。必ずお受け取りください。 資格更新[詳細]画面からはダウンロードできませんので、ご注意ください。

①資格更新トップへ戻るには、「資格更新トップへ戻る」ボタンをクリックしてください。

|                                                | 資格更新時期変更[入力]                                                             |
|------------------------------------------------|--------------------------------------------------------------------------|
|                                                | ホーム > マイページ > 資格更新 > 資格更新時期変更[入力]                                        |
|                                                |                                                                          |
| 資格更新時期変更                                       | 申請フォーム                                                                   |
|                                                |                                                                          |
| 以下の項目を入力し、「確認                                  | 認画面へ」を押してください。                                                           |
| 旧姓併記を希望する場合「有」<br>を選択してください。 <mark>[必須]</mark> | ○無 ○有                                                                    |
| 証明写真 [必須]                                      | 証明写真 (jpg, jpeg, png) をアップロードしてください。<br>ファイルを選択 選択されていません                |
| キャリアコンサルタント<br>登録番号 [必須]                       | 数字8桁                                                                     |
| キャリアコンサルタント<br>有効期限満了年月日 [必須]                  | 年<br>一<br>月<br>一<br>日                                                    |
| キャリアコンサルタント<br>登録証 [必須]                        | キャリアコンサルタント登録証 (jpg, jpeg, png, pdf) をアップロードしてください。<br>ファイルを選択 選択されていません |
| お支払い金額                                         | 変更料     : 1,000円       消費税     : 100円       合計     : 1,100円              |
| お支払い方法 [必須]                                    | ○ クレジットカード決済 ○ コンビニ決済 ● 口座振込                                             |
| 入金予定日 [必須]                                     |                                                                          |
| 振込名義人 [必須]                                     |                                                                          |

- ①Step 5 1 更新時期変更/申請内容の入力画面で、お支払い方法「口座振込」を選択すると、 「入金予定日」「振込名義人」入力欄が表示されます。
- ②入金予定日を入力してください。
- ③振込名義人を入力してください。
- ④入力内容にお間違いがなければ、「確認画面へ」ボタンをクリックしてください。

|                                                      | ホーム > マイページ > 資格更新 > 資格更新時期変更[確認]                |
|------------------------------------------------------|--------------------------------------------------|
| <ul> <li>更新時期変更 申請</li> </ul>                        | の確認                                              |
|                                                      |                                                  |
| 以下の内容で申請します。                                         | よろしければ、「更新時期変更を申請する」を押してください。                    |
| 以下の内容で申請します。<br>旧姓併記を希望する場合「有」<br>を選択してください。[必濁]     | よろしければ、「更新時期変更を申請する」を押してください。<br>無               |
| 以下の内容で申請します。 旧姓併記を希望する場合「有」 を選択してください。(必須) 入金予定日(必須) | よろしければ、「更新時期変更を申請する」を押してください。<br>無<br>2022-12-31 |

- ①入力内容を確認してください。
- ②入力内容を修正する場合は、「修正する」ボタンをクリックしてください。
- ③入力内容にお間違いがなければ、「更新時期変更を申請する」ボタンをクリックしてください。 (Step 5 – 3 :c2へ)

| Step 5 – 3 : c2 更新時期変更/お支払い : 口座振込 – 申請完了                                                                           |
|----------------------------------------------------------------------------------------------------|
| 資格更新時期変更[完了]                                                                                                    |
| ホーム > マイページ > 資格更新 > <mark></mark> 9 格更新時期変更[完了]                                                                    |
| <ul> <li>         資格更新時期変更 申請の完了     </li> </ul>                                                                    |
| ご入力いただいた入金予定日に、お振込みをお願いいたします。<br>振込先は、「JCDA_更新時期変更の申請を受け付けました(自動配信)」メールに記載しております。<br>資格更新トップの申請履歴からも、振込先をご確認いただけます。 |
| 資格更新時期変更の申請が完了しました。協会での審査後、新しい有効期限が入った会員証をお送りいたします。<br>お届けまでに3週間ほどお待ちくださいませ。                                        |
| 資格更新申請の状態は、資格更新トップ画面からご確認いただけます。                                                                                    |
|                                                                                                    |

資格更新トップへ戻る

ก

- ※口座振込先は、申請完了メール・資格更新[詳細]画面に記載しております。 入力した入金予定日・振込名義人で、お支払いをお願いします。 振込み手数料は、ご自身の負担でお願いいたします。
- ※口座振込後の領収書は、資格更新[詳細]画面からダウンロードできます。 (Step 6 へ)
- ①資格更新トップへ戻るには、「資格更新トップへ戻る」ボタンをクリックしてください。

| Step 6 – 1 申請完了後                                               | 後の状況確認(資格更                                        | 更新トップ画面)             |       |   |
|----------------------------------------------------------------|---------------------------------------------------|----------------------|-------|---|
|                                                                | 資格更新<br>ホーム > マイページ<br>6                          | Ť                    |       |   |
| 再提出となった申請がございます。<br>画面下の「再提出」ポタンを押して、                          | 再申請をお願いします。                                       |                      |       | 0 |
| 🔗 申請履歴を確認する 🖪                                                  | 資格更新・更新時期変更の申請方法(PDF                              | =)                   |       |   |
| ▶ 資格更新の申請について                                                  | 説明を見る ●                                           |                      |       |   |
| ▶ 更新時期変更の申請について                                                | Ξ 説明を見る 🗣                                         |                      |       |   |
| 年会費                                                            | 4月支払・口座振替・完納                                      |                      |       |   |
| 次回更新                                                           | 2023年4月                                           |                      |       |   |
| 資格更新に必要なポイント                                                   | 100 ポイント                                          |                      |       |   |
| 現在のポイント(認定済)                                                   | 102 ポイント                                          |                      |       |   |
| 資格更新の申請                                                        | 資格更新または更新時期変更を申請中のた                               | め、申請できません。<br>格更新する  |       |   |
| 更新時期変更の申請                                                      | 資格更新または更新時期変更を申請中のた<br>更新                         | め、申請できません。<br>時期変更する |       |   |
| 6                                                              |                                                   |                      |       |   |
| > 申請履歴                                                         |                                                   |                      |       |   |
| 協会での審査後、訂正のあった方のみご<br>「再提出」となった場合、「再提出」ポ<br>「詳細へ」ボタンを押すと、領収書をダ | 連絡いたします。<br>タンを押して、再申請をお願いします。<br>ウンロードできます。      |                      |       |   |
| 申請日 申請内容                                                       |                                                   | 状況                   | 詳細    |   |
| 資格更新/ク<br>2023/01/18 16:46:31                                  | ッレジットカード決済<br>のコメント<br>「鮮明なため、雨アップロードをお願いします。<br> | 再提出                  | 再提出 ピ | 4 |
| 2022/12/27 14:02:00 更新時期変更                                     |                                                   | 入金済み(審査中)            | 詳細へピ  | 6 |
|                                                                |                                                   |                      |       |   |

①再提出となった申請がある場合、画面上部にメッセージが表示されます。

②申請履歴の状況を確認したい場合は、「申請履歴を確認する」ボタンをクリックしてください。 同画面の「申請履歴」へ移動します。

③申請履歴が表示されます。

④再提出となった申請がある場合、「再提出」ボタンが表示されます。

「再提出」ボタンをクリックして、再提出を行ってください。(Step 7 へ)

⑤再提出以外の申請は、「詳細へ」ボタンが表示されます。

申請内容の詳細確認や、領収書ダウンロードをしたい場合、「詳細へ」ボタンをクリックして ください。 (Step 6 – 2 へ)

⑥マイページトップへ戻るには、上部の「マイページ」リンクをクリックしてください。

|                                              | 資格更新 申請履歴[詳細]                                                                                                    |
|----------------------------------------------|----------------------------------------------------------------------------------------------------|
|                                              | ホーム > マイページ > 資格更新 > 資格更新 申請履歴[詳細]                                                                                                    |
|                                              | <b></b> 6                                                                                                    |
|                                              |                                                                                                    |
| ▶ 申請履歴 詳紙                                    | Ð                                                                                                    |
|                                              |                                                                                                    |
| 申請日                                          | 2023/01/11 11:54:22                                                                                                    |
| 申請区分                                         | 資格更新                                                                                                    |
| 状況                                           | 認定済                                                                                                    |
| 旧姓併記希望                                       | 無<br>                                                                                                    |
| 証明写真                                         | sample                                                                                                    |
|                                              | 審査科 2023年4月 :5,000円                                                                                                    |
| お支払い金額                                       | 審査料 2023年4月 : 5,000円         消費税 : 500円         合計 : 5,500円                                                                                                    |
| お支払い金額<br>お支払い方法                             | 審査科 2023年4月 : 5,000円         消費税 : 500円         合計 : 5,500円         口座振込                                                                                                    |
| お支払い金額<br>お支払い方法<br>入金予定日                    | 審査科 2023年4月 : 5,000円         消費税 : 500円         合計 : 5,500円         口座振込         2023/01/01                                                                                                    |
| お支払い金額<br>お支払い方法<br>入金予定日<br>振込名義人           | 審査科 2023年4月 : 5,000円         消費税 : 500円         合計 : 5,500円         口座振込         2023/01/01         きゃりあ たろう         お振込みは、第日またはATM、次いトバンクから可能です。                                                                                                    |
| お支払い金額<br>お支払い方法<br>入金予定日<br>振込名義人<br>振込名義   |                                                                                                    |
| お支払い (<br>お支払い ) 方法<br>入金予定日<br>振込名義人<br>振込先 | <                                                                                                    |
| お支払い金額<br>お支払い方法<br>入金予定日<br>振込名義人           | <ul> <li></li></ul>                                                                                                    |
| お支払い金額<br>お支払い方法<br>入金予定日<br>振込名義人<br>振込先    | <ul> <li>              歴部社 2023年4月:::,000円<br/>済費税::::5,500円          </li> <li>             G計::::5,500円         </li> <li>             D座棚込         </li> <li>             2023/01/01         </li> <li>             きゃりあたろう         </li> <li>             お振込みは::::::::::::::::::::::::::::::::::::</li></ul>                                                                                                    |
| お支払い金額<br>お支払い方法<br>入金予定日<br>振込名義人<br>振込名義人  | 新豊料 2023年4月 :: 5,000円             浙豊敬 :: 500円             分前 :: 5,500円             □座振込             2023/01/01             君やりあ たろう                  ひさぶりし/01                 君やりあ たろう                 が振込みは、窓口またはATM、ネットバンクから可能です。                 後格更新・更新時期変更で振込先が異なります。             振込先は、本画面をWebでご確認ください。             振込先は、申請完了メールでもご確認いただけます。             振込み手数料は、ご自身の負担でお願いいたします。             北込み手数料はご自身の負担でお願いいたします。             パンの時数%、「CDA資格更新」手続きを進めてまいります。             ポレい会員証の到着まで3週間ほどお待ちくださいませ。                 2023/01/11 00:00:00 |

①申請内容を確認できます。

②口座振込の場合、振込先が表示されます。

資格更新・更新時期変更で、振込先が異なりますので、ご注意ください。 振込先は、Webまたは申請完了メールをご確認ください。 振込み手数料は、ご自身の負担でお願いいたします。

③クレジットカード決済・口座振込の場合、「領収書ダウンロード」リンクが表示されます。 「領収書ダウンロード」リンクをクリックすると、領収書(PDF)がダウンロードされます。 ※コンビニ決済の場合、「領収書ダウンロード」リンクは表示されません。

④資格更新トップへ戻るには、「戻る」ボタンをクリックしてください。
 ⑤④以外に上部の「資格更新」リンクをクリックし、資格更新トップへ戻ることができます。

|                                   | 資格更新[入力]                                      |
|-----------------------------------|-----------------------------------------------|
|                                   | ホーム > マイページ > 資格更新 > 資格更新[入力]                 |
|                                   | ถ                                             |
| 再提出理由                             |                                               |
| 、証明写真が不鮮明なため、                     | 再アップロードをお願いします。                               |
|                                   |                                               |
| > 資格更新 申請フォ                       | -A-                                           |
|                                   |                                               |
| 以下の項目を入力し、「確                      | 認画面へ」を押してください。                                |
| 旧姓併記を希望する場合「有」                    | ● 無 ○ 有                                       |
| を選択してください。 [必須]                   | - ^ 、 - · · · · · · · · · · · · · · · · · ·   |
| 証明写真 [必須]                         |                                               |
|                                   | (ファイルを選択) 選択されていません                           |
|                                   |                                               |
| 登録済み証明写真                          |                                               |
|                                   | 富奋料 2023年4月 : 5.000円                          |
| お支払い金額                            | 消費稅 :500円                                     |
|                                   | 合計 : 5,500円                                   |
| お支払い方法                            | クレジットカート決済(入金済み)                              |
|                                   | · · · · · · · · · · · · · · · · · · ·         |
|                                   | 資格更新[確認]                                      |
|                                   | ホーム > マイページ > 資格更新 > 資格更新[確認]                 |
|                                   |                                               |
| > 資格更新 申請の確                       | 2013年1月11日1日11日11日11日11日11日11日11日11日11日11日11日 |
|                                   |                                               |
| 以下の内容で申請します。                      | よろしければ、「資格更新を申請する」を押してください。                   |
| 旧姓併記を希望する場合「有」<br>を選択してください。 [必須] | 無                                             |
| お支払い方法                            | クレジットカード決済(入金済み)                              |
|                                   |                                               |

①再提出理由が、表示されます。

- ②修正が必要な項目を確認しながら、各項目を入力してください。
- ③入力内容が正しいことを確認後、「確認画面へ」ボタンをクリックしてください。
- ④確認画面で入力内容にお間違いがなければ、「資格更新を申請する」ボタンをクリックしてください。 「資格更新を申請する」ボタンをクリックすると、完了画面が表示されます。

※再提出では、決済はありません。

- ※更新時期変更の再提出方法も同様です。
  - 「資格更新」を「更新時期変更」に読み替えてください。